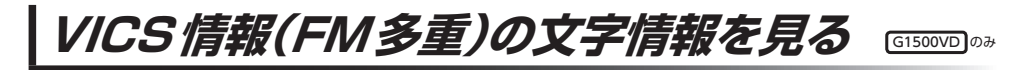

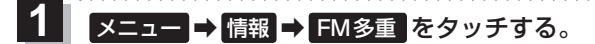

:FM多重画面が表示されます。

2 文字情報をタッチする。

:文字表示(レベル1)目次画面が表示されます。

3 見たい情報の番号をタッチする。 (す) P.66

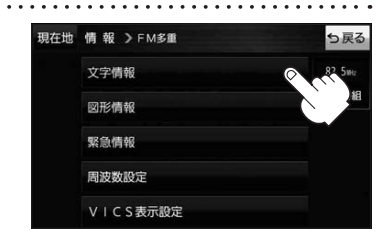

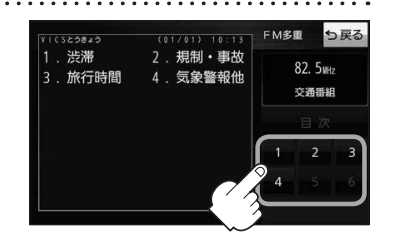

G1500VD のみ

VICS 情報(FM多重)の図形情報を見る

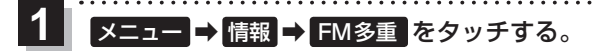

:FM多重画面が表示されます。

2 図形情報 をタッチする。

: 図形表示(レベル2)目次画面が表示されます。

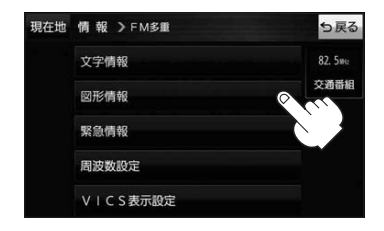

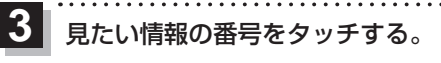

🖉 P.66

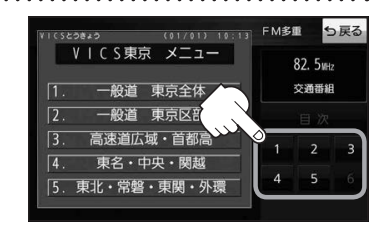